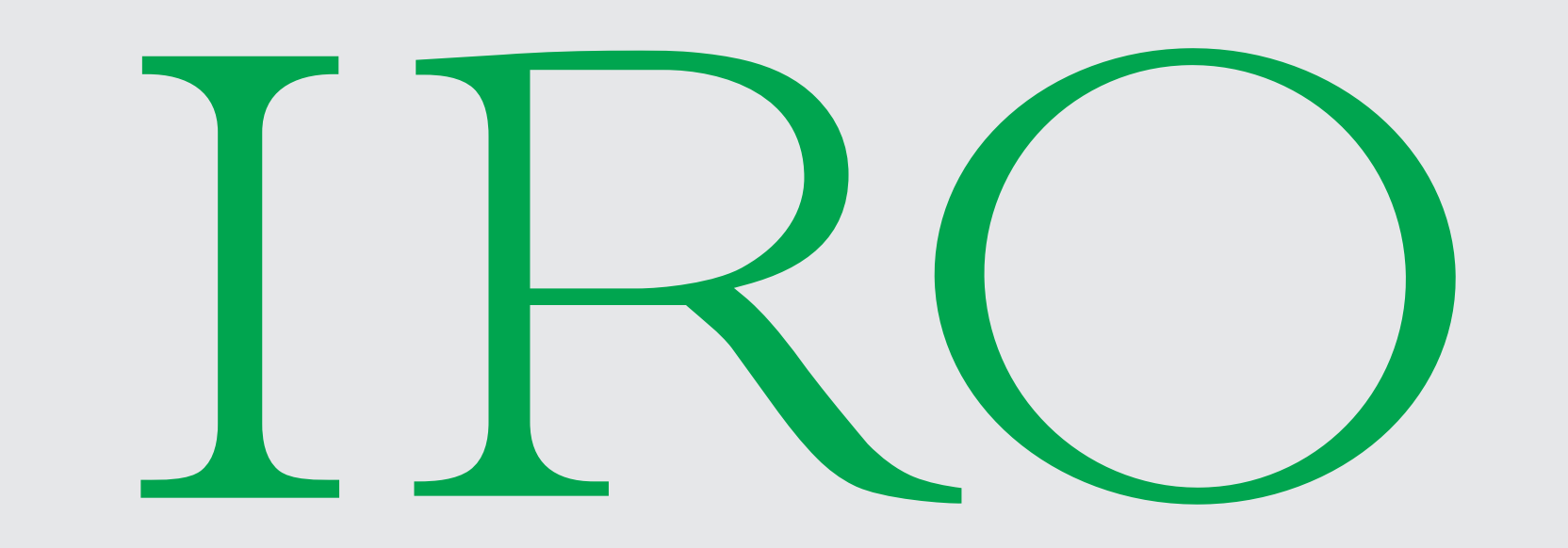

# Full HD Dashcam Exclusively for Tesla Model S AP2

#### Product Manual

# Introduction

#### Please read this manual completely before beginning your installation.

#### Thank you for your purchase of the IRO Dashcam. Your new IRO Dashcam is only for use in Tesla Model S with Autopilot 2.0.

Your IRO Dashcam can record up to 1920x1080 full HD video. Using your smart phone app, you can connect your phone to your IRO Dashcam using the built-in WiFi. You may use your smart phone to view real time video from your camera, as well as play video, save video, and download video. The IRO Dashcam may be completely controlled via the smart

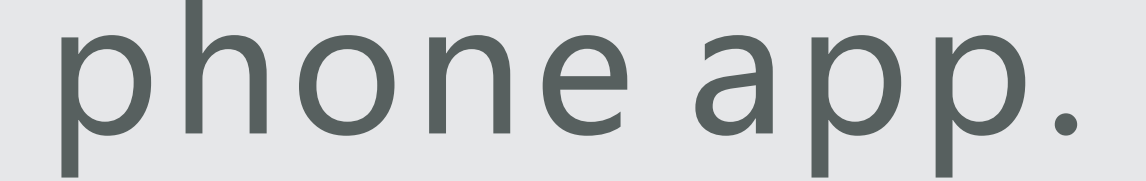

#### Note: We are always working on updating the IRO Dashcam. If you find any discrepancy in this manual, please use the information found with the DVR app.

## **Product Structure**

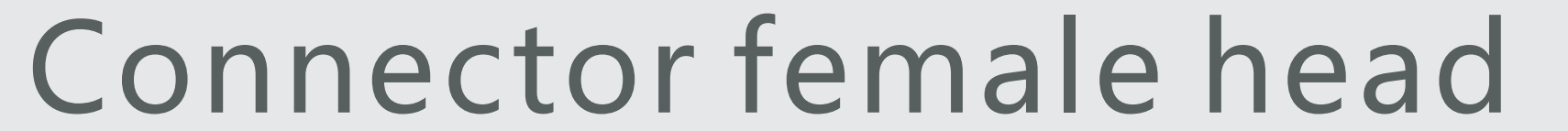

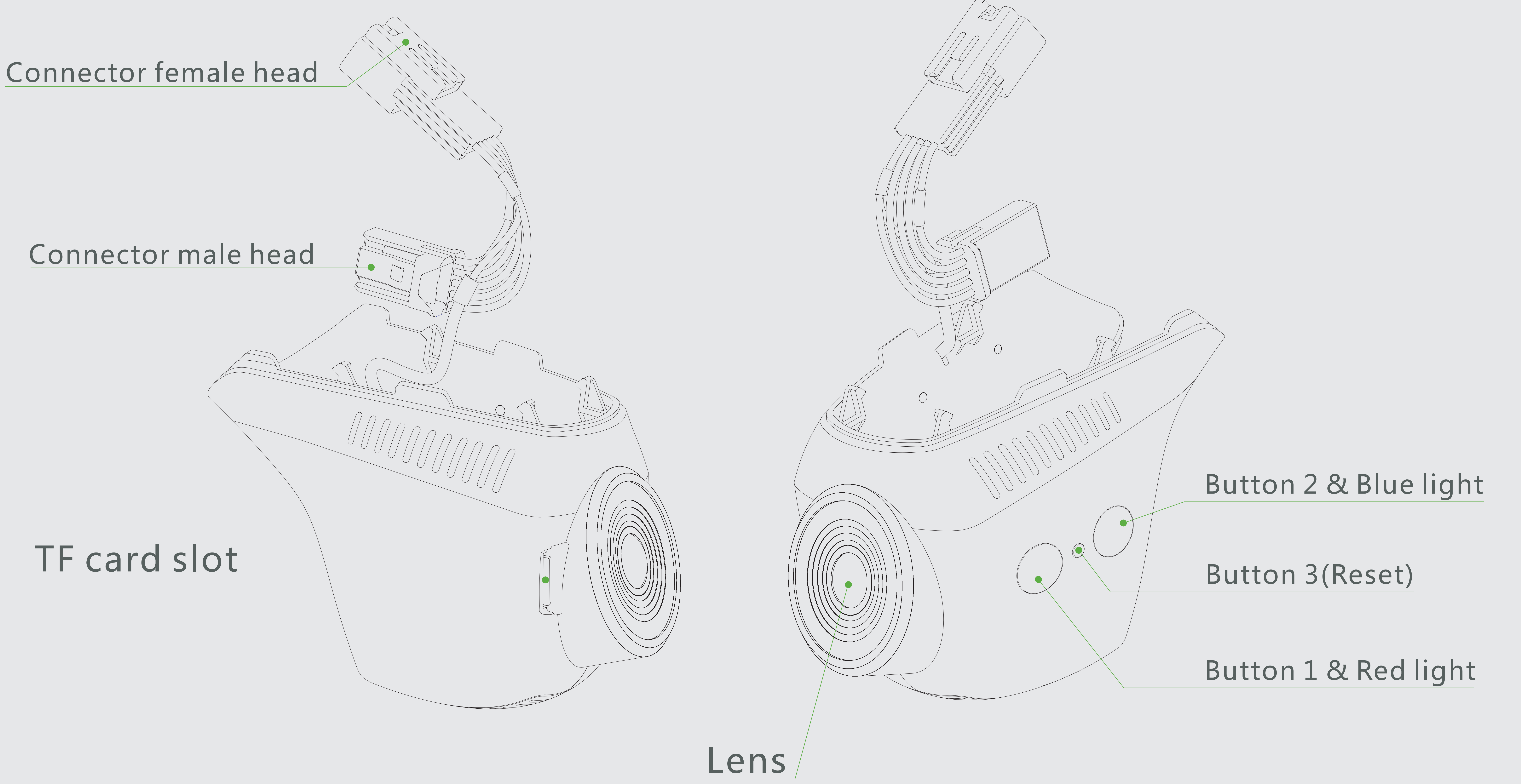

#### Button 1 & Red light. Short press to turn on the dashcam. Long press to turn off the dashcam. Short press to take a photo while recording. Red light on means standby.

#### Button 2 & Blue light.

When car is powered on, the blue light will flash slowly to indicate that the IRO Dashcam is recording. While recording a short press of this button will lock the video to prevent it from being recorded over. The button will flash green rapidly. A long press of this button will stop recording.

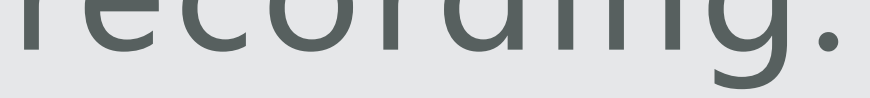

#### Button 3: Reset button. Press and hold for two seconds.

NOTE: Audio recording is ON by default. If you wish to disable audio recording, simply mute the audio using the smart phone app.

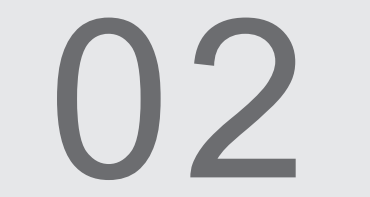

## Installation Video

It is strongly recommended that you watch our installation video before you begin your installation.

Scan the QR code or go to https://youtu.be/NrKze3zg8zA

## (case sensitive).

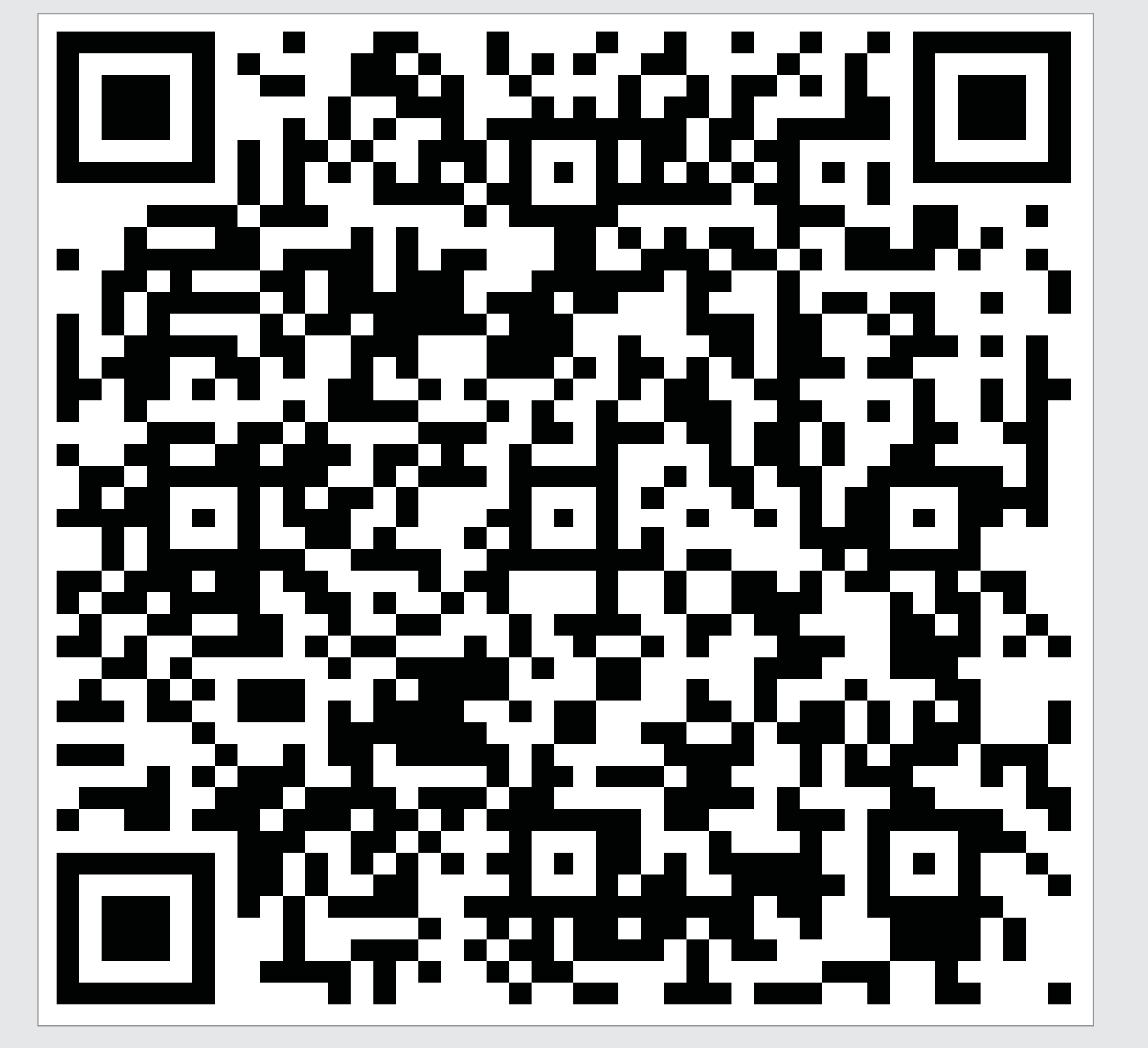

#### Also you can search "IRO Dashcam for Tesla Model S AP2 installation Vedio" through the website: www.youtube.com

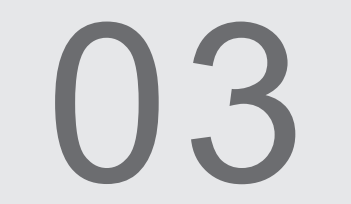

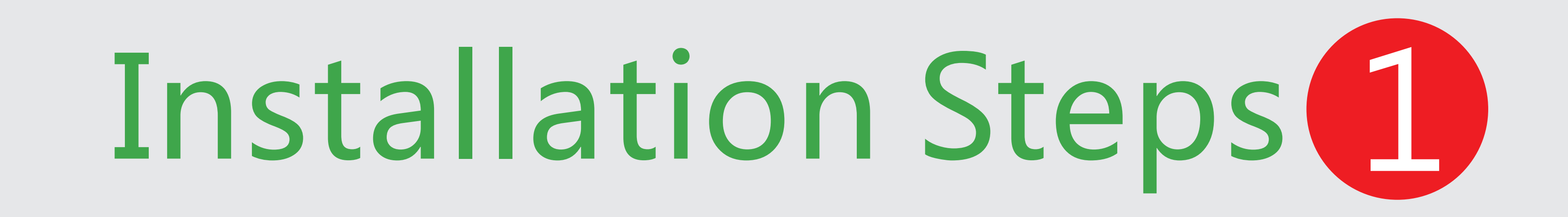

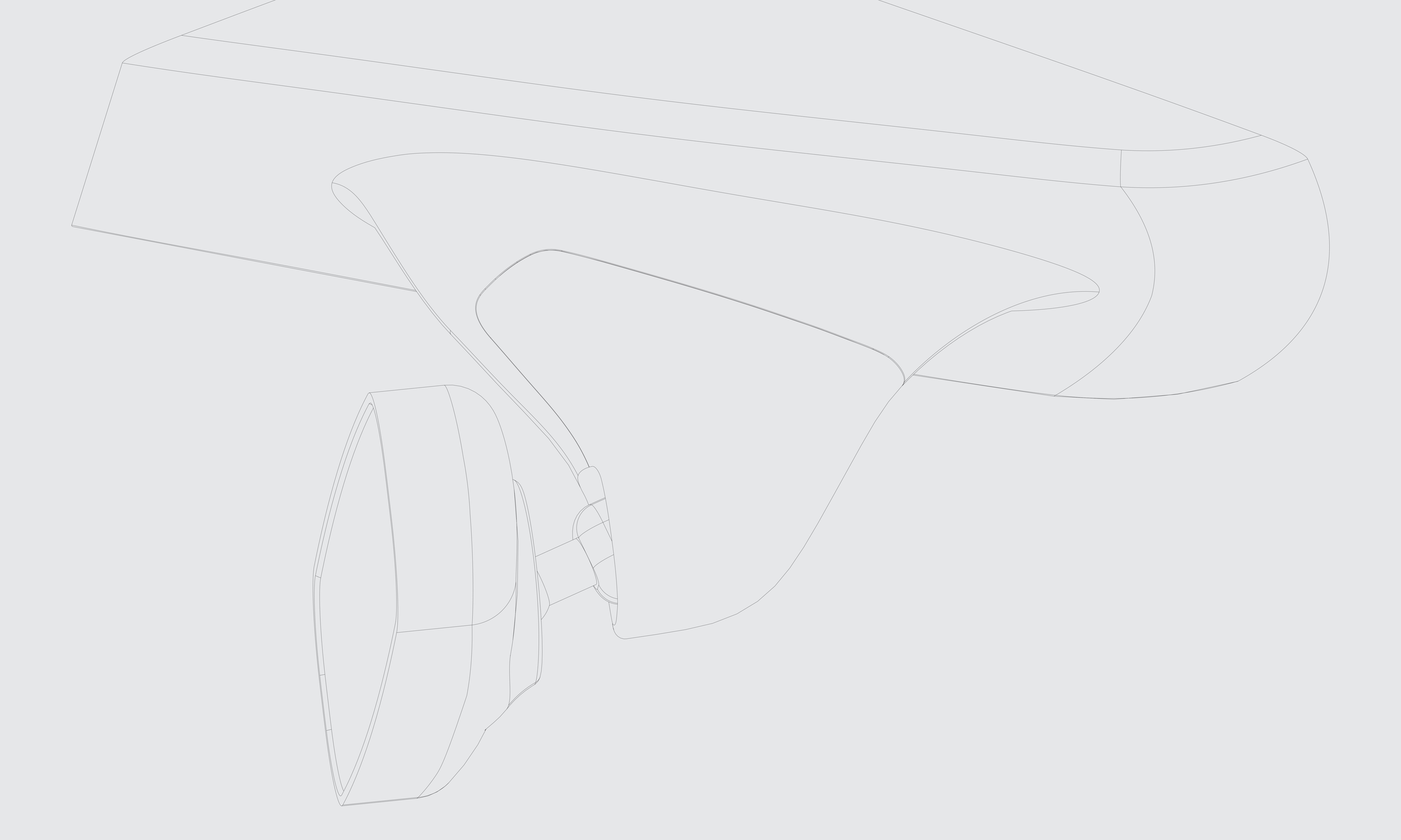

Before installing

![](_page_4_Picture_3.jpeg)

![](_page_5_Picture_0.jpeg)

![](_page_5_Figure_1.jpeg)

# Remove the plastic shell from the mirror base.

![](_page_5_Picture_4.jpeg)

![](_page_6_Picture_0.jpeg)

06

# Separate the power connector.

![](_page_7_Picture_0.jpeg)

![](_page_7_Figure_1.jpeg)

# After the separation of power connector.

07

![](_page_8_Picture_0.jpeg)

![](_page_8_Picture_1.jpeg)

## After connecting the power supply, machine lights up, indicating that connection successful.

![](_page_9_Picture_0.jpeg)

Ribs on both sides

![](_page_9_Picture_2.jpeg)

![](_page_9_Picture_3.jpeg)

## Installation key points: Ribs and grooves.

![](_page_9_Picture_5.jpeg)

![](_page_10_Picture_0.jpeg)

10

![](_page_10_Picture_1.jpeg)

Align the groove of the dashcam against the ribs on both sides of the mirror and push it up in the direction of the arrow.

## Connect power supply and verify that dashcam is power on, fix the machine to the car.

![](_page_11_Picture_0.jpeg)

11

![](_page_11_Picture_1.jpeg)

inside the mirror base.

### Fix the machine.

![](_page_12_Picture_0.jpeg)

![](_page_12_Picture_1.jpeg)

# Installation completed.

![](_page_12_Picture_3.jpeg)

![](_page_13_Picture_0.jpeg)

#### 1. Recording

When you start the car, the dashcam will be switched on and video will begin automatically. The blue light flash slowly.If the red light is always on, and you hear a sound, this indicates that the TF card is not inserted.

2. Button 1

Recording state short press the button 1 to take a photo, the system will make a clicking sound.Long press the button 1 to shutdown, shutdown state short press button 1 to boot.

3. Button 2

During recording, if you want to save a video and make sure it is not over written, perform a short press of button 2. Your IRO Dashcam has

a shock sensor that will automatically lock your recording to prevent overwriting in event of a car crash(This feature is turned off by default). A long press of button 2 will stop recording.

#### 4. Button 3

This is the reset button, press this key to reset the system.

## 5. Set the system time

It will automatically synchronize the time when use phone app connecting to the dashcam .The dashcam Recorder has time memory function.But if you're not driving your car for a long time.Time will revert to the original date.At this point, you need to connect app sync time.

![](_page_14_Picture_0.jpeg)

![](_page_14_Picture_1.jpeg)

![](_page_14_Picture_2.jpeg)

![](_page_14_Picture_3.jpeg)

#### The meaning of the light under the different conditions

![](_page_14_Figure_5.jpeg)

14

![](_page_15_Picture_0.jpeg)

#### 6. Install APP

Scan the QR code with your mobile phone to install the APP. Or in the Apple store search: Lerccenker or Luckycam.

#### Search in Google play: Lerccenker or Luckycam.

![](_page_15_Picture_5.jpeg)

![](_page_15_Picture_6.jpeg)

![](_page_15_Picture_7.jpeg)

![](_page_15_Picture_8.jpeg)

## 7. Connect with mobile phone

When the dashcam turned on, the system will launch a wifi signal named such as IRO\_xxxxxxx, at this time select the wifi on your smart phone, enter the initial password 12345678, to establish the wifi connection with mobile phone.

Note that some Android phones automatically detect whether WiFi is connected

to the Internet when connecting to a WiFi. Because the WiFi of the dashcam is not connected to the Internet, the phone may indicate that WiFi is not available. Please ignore this prompt and keep the connection.

# Operation

## 8. App Main Interface

![](_page_16_Picture_2.jpeg)

![](_page_16_Picture_4.jpeg)

![](_page_16_Picture_5.jpeg)

![](_page_16_Picture_6.jpeg)

![](_page_17_Picture_0.jpeg)

## 9. The settings menu

![](_page_17_Picture_2.jpeg)

![](_page_17_Picture_3.jpeg)

![](_page_17_Picture_4.jpeg)

![](_page_17_Picture_5.jpeg)

![](_page_17_Picture_6.jpeg)

|                  | Settings |           |       |  |
|------------------|----------|-----------|-------|--|
| Video            |          |           |       |  |
| Video Size       | 19       | 20x1080 3 | 0 FPS |  |
| Loop Recording   |          |           | 3 min |  |
| Sound Recording  | J        |           | On    |  |
| WDR              |          |           | On    |  |
| Auto Recording   |          |           | On    |  |
| G-sensor Sensiti | vity     |           | Off   |  |
| Date Stamp       |          |           | On    |  |
| Common Setting   |          |           |       |  |
| Exposure Compe   | ensation |           | 0.0   |  |
| System           |          |           |       |  |
| Time Setting     |          |           | Off   |  |
| Wi-Fi Setting    |          |           |       |  |
| Restore Defaults |          |           |       |  |
| Format SD Card   |          |           |       |  |

16:05

![](_page_17_Picture_8.jpeg)

#### Restore Defaults

#### Format SD Card

#### Storage

SD Card Available Space

![](_page_17_Picture_13.jpeg)

FW Version

App Setting

File Sorting

About

17

![](_page_18_Picture_0.jpeg)

### 10. File Management Interface

![](_page_18_Figure_2.jpeg)

![](_page_18_Picture_4.jpeg)

![](_page_18_Picture_5.jpeg)

![](_page_19_Picture_0.jpeg)

![](_page_19_Picture_1.jpeg)

![](_page_19_Picture_2.jpeg)

#### Magnetic CPL(Circular-Polarizing Filters), using the magnetism to install.

The purpose of CPL is to decrease the backlight reflection from the windshield of the car. The CPL is rotatable, please adjust the CPL to suitable angle, so that the device can maximum reduce the backlight reflection.

The adjusting method as below: 1.Using your smart phone app, you can connect your phone to your IRO Dashcam using the built-in WiFi, observe the backlight reflective situation; 2.Put something white(such as paper) at the central control desk, where the

dashcam can be took video. So the dashcam can record the inverted reflection

#### in windshield of the blank paper right now. 3.Rotating the polarized lens, observing the image of your smart phone until the invertedreflection of something white becomes smallest, even disappeared.

![](_page_19_Picture_8.jpeg)

![](_page_20_Picture_0.jpeg)

![](_page_20_Figure_1.jpeg)

![](_page_20_Picture_2.jpeg)

# Reflection almost disappeared when CPL ratate to suitable angle.

![](_page_20_Picture_4.jpeg)

# Product specifications

![](_page_21_Picture_1.jpeg)

![](_page_21_Picture_2.jpeg)

![](_page_21_Figure_3.jpeg)

## MicroSD card

High quality memory card can be more stable and efficient video recording, we recommended to choose genuine licensed TF card;Select Class 6 or higher read / write rate.

| TF card Capacity | 1920×1080 30fps | 1280×720 30fps |
|------------------|-----------------|----------------|
| 16GB             | 150min          | 290min         |
| 32GB             | 300min          | 580min         |
| 64GB             | 600min          | 1160min        |

TF memory card capacity and corresponding recordable time (for reference only, please refer to the actual)

Note: the system may not be able to identify some of the more than 64GB MicroSD cards, you need to use a special tool to format the MicroSD card. You can consult our customer service staff to obtain this tool. You can also enter the following URL or scan the following QR: https://goo.gl/AS8K15(case sensitive).

![](_page_22_Picture_5.jpeg)

![](_page_22_Picture_6.jpeg)

IRO Electronics (ShenZhen) Co.,Ltd. 2F Building A5, Tian Rui Industrial Park ,Fuyong Town, Bao'an District,Shenzhen City,China. Tel: +86-755-2729 9580 Customer Service E-mail: ben@iro-electronics.com

#### Once again, thank you for choosing the IRO Dashcam. Please keep your manual in a safe place. If you have any questions, please contact our customer service department.